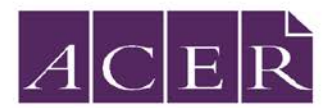

# **IBT 2017 Online Report Access – For Students**

Participating students are able to access their IBT student report on the online report delivery system via individual logins.

This is a two-step process:

- Register for an account to receive a username and password.
- Login and download the student report.

### Registering an account

1. In your preferred browser, open the following website address for IBT online reporting to login:

#### https://ibtreporting.acer.edu.au/

The login page for the online system will be displayed:

| Students must first register to use this system before they can login and access                | Login              |
|-------------------------------------------------------------------------------------------------|--------------------|
| Register                                                                                        | Username: username |
|                                                                                                 | Password: password |
| Schools will be provided with a username<br>and password by their IBT country<br>administrator. | Login              |

2. Select register to set up a student account.

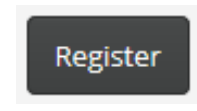

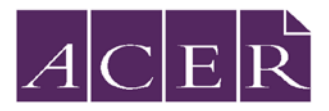

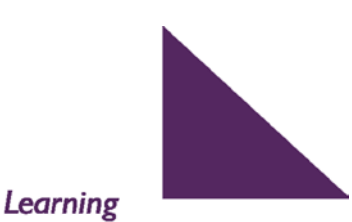

Improving Learning

3. Select your country or region.

| Register |                        |  |
|----------|------------------------|--|
| Country  | Please select a region |  |
|          | Back to login          |  |

4. Complete the online registration form.

The following information is required to register:

- Report Access Code
- Student ID
- First name
- Last name
- Date of birth
- Valid e-mail address

| Country                                |                                                            |  |
|----------------------------------------|------------------------------------------------------------|--|
| Midd                                   | e East Region                                              |  |
| Report A                               | uccess Code                                                |  |
| 1001-1000                              | -xoor (unique report access code on the bookdet)           |  |
| Student                                | id"                                                        |  |
| MExcoro                                | racocor (schoolcode-studentID)                             |  |
|                                        |                                                            |  |
|                                        |                                                            |  |
| Last Nan                               | ne:                                                        |  |
| Last Nan<br>Date of t                  | ne:<br>Jirth                                               |  |
| Last Nan<br>Date of t                  | oirth<br>- Select month VYYYY Example: 18 February 1990    |  |
| Last Nan<br>Date of t                  | e:<br>Sirth Select month - YYYYY Example: 18 February 1990 |  |
| Last Nan<br>Date of t<br>dd<br>Email:* | ne:<br>pirth<br>- Select month -                           |  |

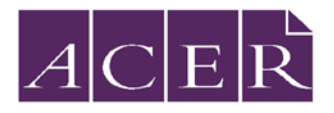

### Improving Learning

Note: The 'Report Access Code' is personalised for individual students and is stated on the students' Test Booklet with Instructions mentioned below.

| International<br>Benchmark<br>Tests in English,<br>Mathematics<br>& Science                                                                                                    | Student Name         SAMPLE STUDENT           Geoder         F         Date of bith   21/06/2009           Subject         English         Student ID           ME000-1111-11         Stodent Name           School Name         Section   E           Regin Access Carl K V9-SKFe-xxx         ME000-E-1111-11-03-1 | GRADE 3<br>2017 |
|----------------------------------------------------------------------------------------------------|----------------------------------------------------------------------------------------------------|-----------------|
| TEST INSTRUCTIONS         FILL IN YOUR DETAILS         Turn to your ANSWER SHEET and fill in your name, school, grade, section, today's date, your date of birth and gender.         ANSWERING QUESTIONS         Go to the ENGLISH ANSWER SHEET.         This test has 40 QUESTIONS. Each question has four possible options.         Choose the BEST answer from the four options, A, B, C, or D         FILL in ONE circle on your answer sheet with a pencil.         If you make a mistake, erase the pencil mark and fill in a different circle.         You want colume the option spine options |                                                                                                    |                 |
| Correct response       Incorrect responses         Line       Very light pend         Pen       Colored pend    Marks are NOT deducted for incorrect answers.          ALL ANSWERS SHOULD BE MARKED ON YOUR ANSWER SHEET ONLY.         EQUIPMENT ALLOWED IN THIS TEST         You may use a 2B or B pencil for this test. You may NOT use a dictionary for this test.         TIME ALLOWED FOR TEST         The time allowed to complete this test is <u>60 minutes</u>                                                                                                    |                                                                                                    |                 |
| HSTRUCTIONS TO ACCESS YOUR REPORTS ONLINE         Your reports will be available online at https://ibtreporting.acer.edu.au/         Please use your Report Access Code as given above in the Student Label, to download your reports nline. Retain this Test Booklet carefully, in order to download your reports using the Report Access Code.         Scopright © 2017 Australian Council for Educational Research                                                                                                    |                                                                                                    |                 |

5. Click on 'Register' to set your password

| Register                                             |  |
|------------------------------------------------------|--|
| Please set your password                             |  |
| Continue                                             |  |
| Having trouble logging in to access student reports? |  |

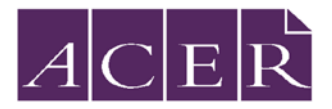

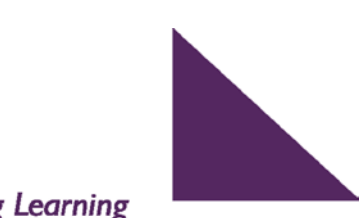

Improving Learning

#### 6. Set password to activate your account

| Account Activation                                             |                                                             |
|----------------------------------------------------------------|-------------------------------------------------------------|
| Please create a password to a<br>Your password will need to be | ctivate your account.<br>a minimum of eight (8) characters. |
| Password:                                                      |                                                             |
| Confirm password:                                              |                                                             |
|                                                                | Continue                                                    |
|                                                                |                                                             |

## Logging-in and downloading your report(s)

#### Click on 'download' to access your report

| Reports | News & Documents           Notices         Documents           About IBT |
|---------|--------------------------------------------------------------------------|
|         | Welcome to IBT Online<br>Access                                          |

Reports for the subject(s) attempted will be provided in one PDF. File.

### **Further Information**

Contact ACER Dubai Office, Email: ibt-me@acer.edu.au, Phone: +971 4 434 1904